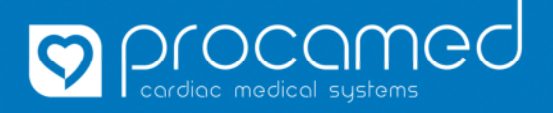

## Instruction

**ZOLL X Series** 

## Copie des configurations

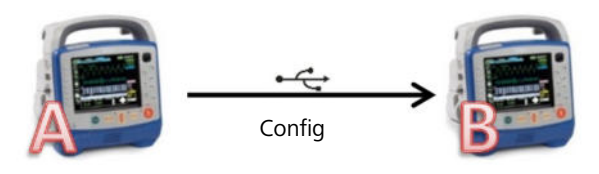

| 1.  | Allumer appareil (A)                                                                                                    |
|-----|----------------------------------------------------------------------------------------------------|
| 2.  | Connecter clé USB à l'appareil                                                                                                    |
| 3.  | Attendre que le moniteur affiche le symbole "clé USB"<br>Si le symbole "clé USB" n'apparaît pas : vérifier la connection de la clé<br>USB et évent. utiliser une autre clé USB                         |
| 4.  | Avec la <b>touche page</b> suivante passer sur la 2 <sup>e</sup> page                                                                                                    |
| 5.  | Sélectionner <b>Setup/Configuration</b>                                                                                                    |
| 6.  | Sélectionner <b>Superviseur</b>                                                                                                    |
| 7.  | Entrer le mot de passe<br>Confirmer avec <b>Enregistrer</b>                                                                                                    |
| 8.  | Sélectionner <i>Ecran/Configuration</i>                                                                                                    |
| 9.  | Sélectionner <b>Exporter Configurations</b>                                                                                                    |
| 10. | Attendre que l'exportation des configurations soit terminée                                                                                                    |
| 11. | Confirmer avec <b>OK</b> et retirer la clé USB<br>L'appareil peut être éteint                                                                                                    |
| 12. | Allumer appareil (B)                                                                                                    |
| 13. | Répeter les points (2.) à (8.) sur l'appareil (B)                                                                                                    |
| 14. | Sélectionner Importer Configurations                                                                                                    |
| 15. | Confirmer la question de sécurité par <b>Oui</b>                                                                                                    |
| 16. | Attendre que l'importation des configurations soit terminée                                                                                                    |
| 17. | Confirmer avec <b>OK</b> et retirer la clé USB<br>Une fois terminé, rallumer l'appareil                                                                                                    |
| 18. | Finalement, vérifier les paramètres suivants (individuellement pour chaque appareil):<br>Ces paramètres se trouvent sous :<br>Setup/Configuration > Superviseur > Ecran/Configuration > Infos appareil |
|     | <b>1. ID appareil</b> Sera affiché comme ID appareil et No de rappel pour la télémétrie ( <i>ID app./No Rappel</i> ) ainsi que sur le papier                                                           |
|     | 2. Nom du Service Sera affiché lors de transmission 12-dériv. et sur le papier                                                                                                    |
|     | <b>3. No de tél contact</b> Ce paramètre n'est PAS affiché : ni sur télémétrie, ni sur papier. Raison pour laquelle, il reste souvent vide                                                             |
|     | IMPORTANT : Lors d'une importation de configuration <b>ID appareil</b> n'est pas reprise sur l'appareil nouvellement configuré!                                                                        |

| Si la télémétrie/transmission des 12-dériv. est utilisée, la liste de distribution doit être réactualisée |                                                                                                    |
|----------------------------------------------------------------------------------------------------|----------------------------------------------------------------------------------------------------|
| I.                                                                                                    | Ouvrir le menu de télémétrie (clic sur symbole antenne)                                                                                                   |
| П.                                                                                                    | Sélectionner <b>Mettre à jour liste distrib.</b><br>Les données sont mises à jour sur le serveur ZOLL et le message <b>transmission terminée</b> apparaît |

1